## Befullmäktigande

Administrationen av gårdens åtkomsträttigheter sker i **Gårdens åtkomsträttigheter** delen. Odlaren i första hand kan befullmäktiga en annan person för att göra upp en ansökan i e-tjänsten eller bläddrings uppgifter.

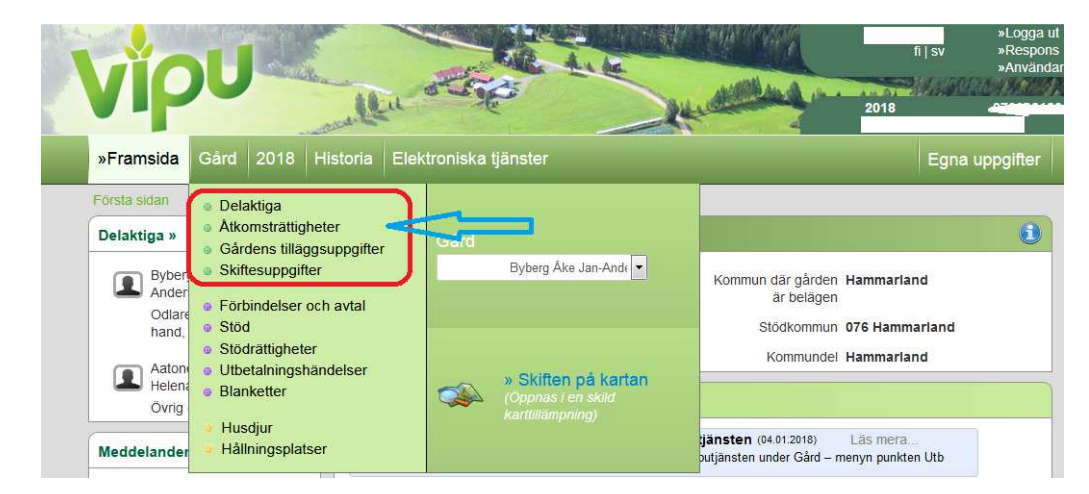

Befullmäktigande görs i punkten Gård/Åtkomsträttigheter:

I åtkomsträttigheter delen syns de till gården beviljade åtkomsträttigheter. Befullmäktigande börjar från 'Befullmäktiga en ny person'. På samma skärm kan man också radera en gjord befullmäktigande.

### Första sidan » Gård » Åtkomsträttigheter

### Åtkomsträttigheter för gården

#### Anvisningar

Gårdens ägare har alltid minst bläddrarrättigheter.

Endast odlare i första hand som beviljats e-tjänsträttigheter kan bearbeta eller lägga till användarrättigheter. Bearbetningen sker genom att klicka på den befullmäktigades namn. En ny befullmäktigande görs via "befullmäktiga en ny person" -knappen.

Odlaren i första hand kan bytas genom att fylla i blanketterna 101D och 457 och lämna in dem till kommunen.

#### Fullmakter

| Namn 🗢                                                                                                    | Användarroll 🔷       | E-tjänsträtt i kraft  | Bläddringsrätt i kraft | Fullmaktens situation | Funktioner            |
|----------------------------------------------------------------------------------------------------|----------------------|-----------------------|------------------------|-----------------------|-----------------------|
| Back Marianne                                                                                                    | Ägare                | -                     | 1995–Tillsvidare       | Godkänd               | 🕼 Bearbeta            |
| Ylirinne Jari Yngve                                                                                                    | Befullmäktigad       | -                     | 1995–Tillsvidare       | Väntar på godkännande | 🕼 Bearbeta 🗙 Radera   |
| Murtonen Jaana                                                                                                    | Befullmäktigad       | 12.6.2015-Tillsvidare | 1995–Tillsvidare       | Godkänd               | 🕼 Bearbeta 🛛 🗙 Radera |
| Eriksson Anders Lars-Håkan                                                                                                    | Befullmäktigad       | 28.4.2015-Tillsvidare | 1995–Tillsvidare       | Godkänd               | 🕼 Bearbeta 🛛 🗙 Radera |
| Vaarala Irma                                                                                                    | Befullmäktigad       | 7.4.2016-Tillsvidare  | 1995–Tillsvidare       | Godkänd               | 🕼 Bearbeta 🛛 🗙 Radera |
| Junni Jyri Jaakko                                                                                                    | Befullmäktigad       | -                     | 1995–Tillsvidare       | Godkänd               | 🕼 Bearbeta 🗙 Radera   |
| Back Börje                                                                                                    | Odlare i första hand | Tillsvidare           | 1995–Tillsvidare       |                       |                       |
| Argen and the second second se |                      |                       |                        |                       |                       |

Lägg till en ny befullmäktigande börjar genom att man matar in den befullmäktigades personbeteckning till fältet.

E-postadressen behövs eftersom till den befullmäktigade sänds e-post över befullmäktigande.

Om man vill ge endast bläddringsrättigheter, väljs Bläddringsrättigheter i kraft 'Tillsvidare' eller 'Till det givna datumet' och välj år för vilka bläddringsrättigheten ges. Ifall man vill ge också etjänsträttigheter, väljs med ett kryss i punkten E-tjänsträttigheter 'Beviljat'. Därefter väljs för vilken tid som beviljas 'Tillsvidare' eller 'Till det givna datumet' och väljs åren för vilka bläddringsrättigheter ges.

| Lägg till en ny fullmakt                          |                                                                                   |
|---------------------------------------------------|-----------------------------------------------------------------------------------|
| Den befullmäktigade personens<br>personbeteckning | 271192-9622                                                                       |
| Befullmäktigad person                             | Grims Karoline<br>Helsinginkatu 13 B 57                                           |
| Användarroll                                      | Befullmäktigad                                                                    |
| Den befullmäktigade personens<br>e-post *         |                                                                                   |
| E-post för odlaren i första hand                  | fornamn.efternamn@epost.fr                                                        |
| Bläddringsrättigheter i kraft *                   | <ul> <li>Tillsvidare</li> <li>Till det givna datumet</li> </ul>                   |
| Bläddringsrättigheter för åren *                  | 1995 $\bullet$ Tillsvidare $\bullet$                                              |
| E-tjänsträttigheter                               | <ul> <li>Beviljat</li> <li>Tillsvidare</li> <li>Till det givna datumet</li> </ul> |
| Obligatoriskt fält: *                             | Återta Spara                                                                      |

Då rådgivaren loggar in till tjänsten, godkänner han bemyndigandet i punkten Egna uppgifter, på mellanbladet Åtkomsträttigheter till gårdarna. Före godkännade av befullmäktigandet skall även datasäkerhetsanvisningarna godkännas.

| opgifterna i kundregistret                                                | Anvä                  | ndarrättigheter till           | gårdar                                           |                                              |                                      |
|---------------------------------------------------------------------------|-----------------------|--------------------------------|--------------------------------------------------|----------------------------------------------|--------------------------------------|
| ya åtkomsträttigheter                                                     |                       |                                |                                                  |                                              |                                      |
| <ol> <li>Du måste godkänna datas<br/>användarrättigheterna son</li> </ol> | äkerhets<br>n anlänt. | sanvisningarna för att         | kunna godkänna                                   | Jag goo<br>datasāk                           | ikänner Mavis<br>lerhetsanvisningar. |
| genhetssignum, odlare i första                                            | hand                  | Användarroll<br>Befullmäktigad | E-tjänsträtt i kraft<br>11.02.2014 - Tillsvidare | Bläddringsrätt i kraft<br>1995 - Tillsvidare | Avslå                                |
|                                                                           |                       |                                |                                                  |                                              |                                      |

Efter detta är användarrättigheterna i kraft från följande inloggning.

| Nya åtkomsträttigheter                                                     | Godkännande av befullmäktigande                                           |                                                  |
|----------------------------------------------------------------------------|---------------------------------------------------------------------------|--------------------------------------------------|
| Du måste godkänna datasäkerhetsanvisr<br>användarrättigheterna som anlänt. | Godkännandet av den första befullmäktigandet kräver att<br>man loggar ut. | Jag godkänner Mavis<br>datasäkerhetsanvisningar. |
| .āgenhetssignum, odlare i första hand Anv                                  | Ångra Logga ut                                                            | traft                                            |
| 262037113, Mirja Annikki Heiska Befu                                       | nmakugao 11.02.2014 - misvioare 1990 - misvioare                          | Avsiå Godkän                                     |
|                                                                            |                                                                           |                                                  |
| Egna åtkomsträttigheter                                                    |                                                                           |                                                  |
|                                                                            |                                                                           |                                                  |

Ifall den hämtade personbeteckningen är rätt och följande meddelande kommer fram vid befullmäktigande, måste den som blivit befullmäktigad först logga in till Viputjänsten och registrera egna uppgifter till programmet. Efter detta lyckas det att befullmäktiga personen.

# Återtagande av befullmäktigande

Återtagande av befullmäktigande är den som gett befullmäktigande hand ansvar. Gården måste ta hand om att ta bort användarrättigheterna, när fullmakten upphör. Odlaren i första kan ändra användarrättigheterna i Viputjänsten eller upphör fullmakten för användarrättigheter kan dessa raderas med blankett 457 genom att lämna in den till kommunens landsbygdsnäringsmyndighet.

| Namn 🗘                     | Användarroll         | E-tjänsträtt i kraft  | Bläddringsrätt i kraft | Fullmaktens situation |            |          |
|----------------------------|----------------------|-----------------------|------------------------|-----------------------|------------|----------|
| Back Marianne              | Ägare                | -                     | 1995—Tillsvidare       | Godkänd               | 🕑 Bearbeta |          |
| Ylirinne Jari Yngve        | Befullmäktigad       | -                     | 1995–Tillsvidare       | Väntar på godkännande | 🕼 Bearbeta | × Radera |
| Murtonen Jaana             | Befullmäktigad       | 12.6.2015-Tillsvidare | 1995-Tillsvidare       | Godkänd               | 🕼 Bearbeta | × Radera |
| Eriksson Anders Lars-Håkan | Befullmäktigad       | 28.4.2015–Tillsvidare | 1995-Tillsvidare       | Godkänd               | 🕼 Bearbeta | × Radera |
| Vaarala Irma               | Befullmäktigad       | 7.4.2016-Tillsvidare  | 1995–Tillsvidare       | Godkänd               | 🕼 Bearbeta | × Radera |
| Junni Jyri Jaakko          | Befullmäktigad       | -                     | 1995–Tillsvidare       | Godkänd               | 🕼 Bearbeta | × Radera |
| Back Börje                 | Odlare i första hand | Tillsvidare           | 1995–Tillsvidare       |                       |            |          |

Återtagande av fullmakten lyckas genom att välja 'Radera' efter den befullmäktigades namn. Därefter öppnas ett bekräftelsefönster om raderingen, välj 'Radera fullmakten'.

| Radera fullmakten                         |                                        |                                             |                  |
|-------------------------------------------|----------------------------------------|---------------------------------------------|------------------|
| Vill du radera personens Murtonen J       | Jaana rättigheter till gården?         |                                             |                  |
|                                           | Återta                                 | Radera fullmakten                           |                  |
|                                           |                                        |                                             |                  |
| Tillägg av ny befullmäktigad              |                                        |                                             | * Obligatorisk   |
| A Personans uppoiffer hittas inte i lands | byggdsförvaltningens kunddatasystem. E | Be personen att logga in i Vipu via adre    | ssen             |
| https://vipu.mavi.fi eller ta kontakt med | kommunens landsbyggdsnäringsmyndi      | ighet. Efter detta kan du fortsätta befullr | näktigandet. 🛛 🗶 |

# Gårdens basskiften till odlingsplaneringsprogrammet

Vektormaterialets laddningsmöjlighet som skild fil har efter uppdateringen tagits bort. Skiftesuppgifterna kan man ändå söka med hjälp av odlingsplaneringsprogrammet direkt från Viputjänstens databas som tidigare.